## How to Set Up Your Email Account in Windows 10 Mail

Open Windows Mail

To add an email account, you need to:

Click on the cog on the right hand side of the buttons at the bottom of the blue side bar.

- 1. Click on Manage Accounts
- 2. Select Add Account
- 3. Choose Other Account (POP, IMAP)
- 4. Add your council email address into the 'Email Address' field
- 5. Add your name to the 'Send your messages using this name' field. What ever you put in here is what will appear in people's inboxes when they receive a message from you.
- 6. Enter your Password in the 'Password' field.
- 7. Click on Sign In
- 8. Click on Done

Your email account is now set up.